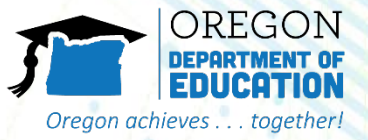

### **Running A Requisition Status Report**

The Requisition Status Report shows school's the current status of their order. It can be used to see if ordered items have been submitted to USDA or cancelled, if delivery dates have been changed, or if items have been delivered to the warehouse.

## **Accessing Requisition Status Report**

| Home Operations Admin           | Reports Help                                           |
|---------------------------------|--------------------------------------------------------|
| Order Processing                |                                                        |
|                                 | Reports > Order Processing > Requisition Status Report |
| Entitlement Management          |                                                        |
| Domestic Price Support Report   | Reports : Input Criteria                               |
| Domestic Ship-To Contacts Re    | De Execute Service Print PDF Output                    |
| Material Outlay Report          | Requisition Status Report . 🗊                          |
| Multi-Food Received Shipment    | Reset Values                                           |
| Multi-Food Requisition Report   | Show Variants                                          |
| NW Delivery Calendar Report     | Program: 🔷 📋 📥                                         |
| Order Status Report             | Req. Delivery Date: 🔷 🛅 To 🛅 🊔                         |
| Received Shipment Report        | Material: 🔷 📋 To 📋 🕏                                   |
| Pedistribution/Pedonation Deta  | Sold-To Party: 🔷 📋                                     |
| Redistribution/Redonation Deta  | Ship-To Party: 🔷 🛅                                     |
| Requisition Status Report       | Region: 🔷 📋 To 🗇 🗢                                     |
| Stocks at Subcontractor         | Req/Redist. Number: 🔷 📋 To 📋 🖨                         |
| Value of Commodities Receive    | Req/Redist. Doc.Type: 🔷 🗂                              |
| Value of Materials Received - D | Req/Redist. # Status: 🔷 🗇                              |
| Value of Materials Deceived     | Req. Entitle / Bonus: 🔷                                |
| Value of Materials Received     | Sales Order Number: 🔷 🗂 To 🗂 🖨                         |
|                                 | Purchase Order: 🔷 🗇 To 🗇 🖨                             |
|                                 | Shipment Receipt Date: 🔷 🛅 To 🛅                        |

Oreaon achieves

toaether

1. Once you've logged into WBSCM, click on the "Reports" tab near the top of the page.

2. In the "Detailed Navigation" box, click on "Requisition Status Report"

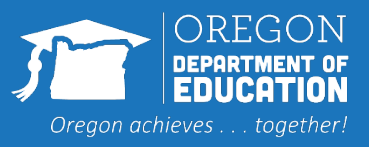

### 3. Under "Reports: Input Criteria" fill in the following information:

- Enter "NSLP" for Program
- Enter the dates for  $\bullet$ the school year in "Requested Delivery Date" – example, for the School Year starting July 2023, enter "07/01/23" to "06/30/24"
- You do not need to • fill in any of the other boxes!

## **Entering Query Data**

#### Welcome to Requisition Status Report

All required fields are marked with a red asterisk (\*). Dates are formatted as: MM/DD/YYYY.

#### Coorch Critoria

| Search Chilena        |                      |    |           |
|-----------------------|----------------------|----|-----------|
| 🚯 Execute 🛭 💠 Reset   | 🔋 🕌 Print to PDF 🛛 🚺 |    |           |
|                       |                      |    |           |
| Program:              | ♦ NSLP               | D  | \$        |
| Req. Delivery Date:   | ♦ 7/1/2023           | To | 6/30/2024 |
| Material:             | ♦                    | То | □ 🕈       |
| Sold-To Party:        | ♦                    |    | \$        |
| Ship-To Party:        | ♦ 🗖                  |    | \$        |
| Region:               | $\diamond$ $\Box$    | То | □ \$      |
| Req/Redist. Number:   | ♦ 🗖                  | То | □ \$      |
| Req/Redist. Doc.Type: | ♦                    |    | \$        |
|                       |                      |    |           |

4. Click "Print PDF Output" – this will create a PDF document that you can read on your computer. You can also click the execute button and export the report to excel or other format.

### **Requisition Status Report**

| ionStatusReport_2013              | nStatusReport_20130425[1].pdf - Adobe Reader                                                                           |                    |         |                     |               |     |                                                     |                                                            |                  |          |                         |                    |                        |                                    |
|-----------------------------------|----------------------------------------------------------------------------------------------------|--------------------|---------|---------------------|---------------|-----|-----------------------------------------------------|------------------------------------------------------------|------------------|----------|-------------------------|--------------------|------------------------|------------------------------------|
| View Window H                     | iew Window Help You can Print or                                                                                       |                    |         |                     |               |     |                                                     |                                                            |                  |          |                         |                    |                        |                                    |
| ) 🖹 🎧 🖺 (                         | $\begin{array}{c c} \hline \\ \hline \\ \hline \\ \hline \\ \hline \\ \hline \\ \hline \\ \hline \\ \hline \\ \hline $ |                    |         |                     |               |     |                                                     |                                                            | Save this Deport |          |                         |                    |                        |                                    |
|                                   | Save this Report                                                                                                    |                    |         |                     |               |     |                                                     |                                                            |                  |          |                         |                    |                        |                                    |
|                                   | Requisition Status Report                                                                                              |                    |         |                     |               |     |                                                     |                                                            |                  | _        |                         |                    |                        |                                    |
|                                   |                                                                                                    |                    |         |                     |               |     |                                                     |                                                            |                  |          |                         |                    |                        |                                    |
| Req./Redist<br>Order/Item<br>Type | Req. /<br>Redist.<br>Status                                                                                            | Delivery<br>Period | Program | Ent.(E)<br>Bonus(B) | Order<br>Qty. | UoM | I Ship-To                                           | Material                                                   | Ord<br>val       | er<br>ue | Sales Order<br>& Item # | Order<br>Status    |                        |                                    |
| 1000097874<br>200<br>ZREQ         | Ready for<br>Approval                                                                                                  | 11/30/2013         | NSLP    | E                   | 20            | CS  | 5003530<br>REINHART<br>FOODSERVICE<br>COLCHESTER VT | 100101<br>CHICKEN<br>DICED CTN-40<br>LB                    | \$1,             | 928.88   |                         |                    |                        |                                    |
| 1000097874<br>300<br>ZREQ         | Ready for<br>Approval                                                                                                  | 09/15/2013         | NSLP    | Е                   | 30            | CS  | 5003530<br>REINHART<br>FOODSERVICE<br>COLCHESTER VT | 110080<br>CHICKEN OVEN<br>ROASTED FRZ<br>8 PC CTN-30<br>LB | \$2,             | 173.50   |                         |                    |                        |                                    |
| 1000097874<br>400<br>ZREQ         | Ready for<br>Approval                                                                                                  | 12/15/2013         | NSLP    | E                   | 30            | CS  | 5003530<br>REINHART<br>FOODSERVICE<br>COLCHESTER VT | 110080<br>CHICKEN OVEN<br>ROASTED FRZ<br>8 PC CTN-30<br>LB | \$2,             | 173.50   |                         |                    |                        |                                    |
| 1000097874<br>500<br>ZREQ         | Approved<br>by SDA                                                                                                    | 08/31/2013         | NSLP    | E                   | 35            | CS  | 5003530<br>REINHART<br>FOODSERVICE<br>COLCHESTER VT | 100046<br>EGGS WHOLE<br>FRZ CTN-6/5<br>LB                  | \$               | 934.50   | 5000163721<br>100       | Approved<br>by SDA |                        |                                    |
| 1000097874<br>600<br>ZREQ         | Approved<br>by SDA                                                                                                    | 07/31/2013         | NSLP    | E                   | 22            | CS  | 5003530<br>REINHART<br>FOODSERVICE<br>COLCHESTER VT | 100121<br>TURKEY<br>BREAST DELI<br>FRZ CTN-40              | \$1,             | 782.97   | 5000164872<br>100       | Approved<br>by SDA |                        |                                    |
| 1000097874<br>700<br>ZREQ         | Ready for<br>Approval                                                                                                  | 03/31/2014         | NSLP    | Е                   | 15            | CS  | 5003530<br>REINHART<br>FOODSERVICE<br>COLCHESTER VT | LB<br>100121<br>TURKEY<br>BREAST DELI<br>FRZ CTN-40        | \$1,             | The      | e "Req./F               | Redis. S           | tatus" co<br>our order | olumn shows the<br>r for that item |
| 1000097874<br>800<br>ZREQ         | Approved<br>by SDA                                                                                                    | 09/30/2013         | NSLP    | E                   | 26            | CS  | 5003530<br>REINHART<br>FOODSERVICE<br>COLCHESTER VT | LB<br>100125<br>TURKEY<br>ROASTS FRZ<br>CTN-32-48 LB       | \$1,             | •        | "Ready f                | for App            | proval" m              | neans the order has                |
| 1000097874<br>900<br>ZREQ         | Ready for<br>Approval                                                                                                  | 12/15/2013         | NSLP    | Е                   | 15            | CS  | 5003530<br>REINHART<br>FOODSERVICE                  | 100119<br>TURKEY TACO<br>FILLING                           | Ş                |          | has not                 | vet sub            | o to the somitted t    | the order to USDA.                 |
|                                   | Page 3 ( of 9 ) Th                                                                                                    |                    |         |                     |               |     |                                                     | •                                                          | "Approv          | /ed by   | SDA" me                 | eans the State has |                        |                                    |
|                                   |                                                                                                    |                    |         |                     |               |     |                                                     |                                                            | _                |          | submitte                | od the             | order to               | μερα                               |

- "Cancelled" means that the State or USDA cancelled your order for this item.
- "On Invitation" and "Purchased", appear as USDA moves through the procurement process for these items.

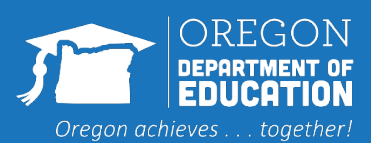

### **Requisition Status Report**

|       | •                                              |                             |                    |         |                     |               |     |                                                     |                                                            |                |                            |                    |
|-------|------------------------------------------------|-----------------------------|--------------------|---------|---------------------|---------------|-----|-----------------------------------------------------|------------------------------------------------------------|----------------|----------------------------|--------------------|
| tionS | ionStatusReport_20130425[1].pdf - Adobe Reader |                             |                    |         |                     |               |     |                                                     |                                                            |                |                            |                    |
| Vie   | w Window Hel                                   | р                           |                    |         |                     |               |     |                                                     |                                                            |                |                            |                    |
| } [   | ð 🖓 🗒 🗧                                        | ▶ 🖂                         |                    | 3 / 9   |                     | 68.6%         | -   |                                                     | 🖻 😼 🛛                                                      | 2              | Tools S                    | ign Comme          |
| Γ     | Requisition Status Report                      |                             |                    |         |                     |               |     |                                                     |                                                            |                |                            |                    |
|       | Req./Redist.<br>Order/Item<br>Type             | Req. /<br>Redist.<br>Status | Delivery<br>Period | Program | Ent.(E)<br>Bonus(B) | Order<br>Qty. | UoM | Ship-To                                             | Material                                                   | Order<br>value | Sales Order<br>& Item #    | Order<br>Status    |
|       | 1000097874<br>200<br>ZREQ                      | Ready for<br>Approval       | 11/30/2013         | NSLP    | Е                   | 20            | CS  | 5003530<br>REINHART<br>FOODSERVICE<br>COLCHESTER VT | 100101<br>CHICKEN<br>DICED CTN-40<br>LB                    | \$1,928.88     |                            |                    |
|       | 1000097874<br>300<br>ZREQ                      | Ready for<br>Approval       | 09/15/2013         | NSLP    | E                   | 30            | CS  | 5003530<br>REINHART<br>FOODSERVICE<br>COLCHESTER VT | 110080<br>CHICKEN OVEN<br>ROASTED FRZ<br>8 PC CTN-30<br>LB | \$2,173.50     |                            |                    |
|       | 1000097874<br>400<br>ZREQ                      | Ready for<br>Approval       | 12/15/2013         | NSLP    | Е                   | 30            | CS  | 5003530<br>REINHART<br>FOODSERVICE<br>COLCHESTER VT | 110080<br>CHICKEN OVEN<br>ROASTED FRZ<br>8 PC CTN-30<br>LB | \$2,173.50     |                            |                    |
|       | 1000097874<br>500<br>ZREQ                      | Approved<br>by SDA          | 08/31/2013         | NSLP    | Е                   | 35            | CS  | 5003530<br>REINHART<br>FOODSERVICE<br>COLCHESTER VT | 100046<br>EGGS WHOLE<br>FRZ CTN-6/5<br>LB                  | \$934.50       | 5000163721<br>100          | Approved<br>by SDA |
|       | 1000097874<br>600<br>ZREQ                      | Approved<br>by SDA          | 07/31/2013         | NSLP    | Е                   | 22            | CS  | 5003530<br>REINHART<br>FOODSERVICE<br>COLCHESTER VT | 100121<br>TURKEY<br>BREAST DELI<br>FRZ CTN-40<br>LB        | \$1,782.97     | 5000164872<br>100          | Approved<br>by SDA |
|       | 1000097874<br>700<br>ZREQ                      | Ready for<br>Approval       | 03/31/2014         | NSLP    | Е                   | 15            | CS  | 5003530<br>REINHART<br>FOODSERVICE<br>COLCHESTER VT | 100121<br>TURKEY<br>BREAST DELI<br>FRZ CTN-40<br>LB        | \$1,215.66     |                            |                    |
|       | 1000097874<br>800<br>ZREQ                      | Approved<br>by SDA          | 09/30/2013         | NSLP    | Е                   | 26            | CS  | 5003530<br>REINHART<br>FOODSERVICE                  | 100125<br>TURKEY<br>ROASTS FRZ                             | \$1,822.29     | 50001637 <b>4</b> 9<br>100 | Approved<br>by SDA |

Once the Status has changed to "Approved by SDA", check the "Delivery Period" column and the "Order Qty" column to see if there have been any changes.

- For some items, the state may have moved a delivery period forward or back in order to share a truck with a neighboring state.
- Larger schools may notice that the quantity they ordered was adjusted up or down by a few cases this allows the State to order a full truckload.

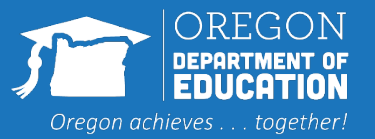

# **Understanding 'Status'**

| Status                            | What does it mean                                                      |
|-----------------------------------|------------------------------------------------------------------------|
| Ready for Approval                | Orders in WBSCM. ODE has to approve.                                   |
| Approved by SDA                   | ODE has approved and submitted full trucks to USDA.                    |
| Approved by SPAgency              | Approved by USDA.                                                      |
| On invitation                     | USDA purchasing activities.                                            |
| Purchased                         | USDA has purchased the products, price is locked, and food is shipped. |
| Order Received                    | USDA Foods has arrived at the State Warehouse.                         |
| Cancelled                         | Order is cancelled.                                                    |
| Returned by: SDA/SPAgency/FSA/AMS | Order is returned for changes.                                         |